## **RSS-Feed** abonnieren

(Am Beispiel Microsoft-Outlook) Stand: April 2023

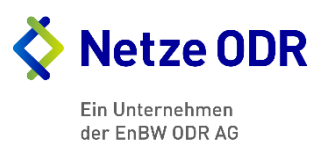

Um den RSS-Feed zu abonnieren, gehen Sie bitte wie folgt vor:

- 1. Bitte rufen Sie folgenden Link auf: https://www.netze-odr.de/einspeiser/allgemeines/redispatch-20/massnahmen
- 2. Kopieren Sie die Adresse: http://www.netze-odr.de/rss.xml
- Klicken Sie in Ihrem Outlook-Postfach (mit rechter Maustaste) auf RSS-Feeds.
  Wählen Sie "Neuen RSS-Feed hinzufügen" aus.
  Fügen Sie die Adresse http://www.netze-odr.de/rss.xml ein und klicken Sie auf "Hinzufügen"

| 5           | <b>&amp;</b> 1              | - <del>-</del>                                 |               |               |                        |    |
|-------------|-----------------------------|------------------------------------------------|---------------|---------------|------------------------|----|
| Datei       | Start                       | Senden/Empfangen                               | Ordner        | Ansicht       | EASY for Exchange      | Ωv |
| Neue E-Mail |                             |                                                | Alle U        | Ingeleser     | 1                      |    |
| ▲ Favorite  | en                          |                                                |               |               |                        |    |
| Gelösch     | te Obj                      | jekte                                          |               |               |                        |    |
|             |                             |                                                |               |               |                        |    |
| A RSS-Fee   | ds                          | Neuer RSS-Feed                                 |               |               | ×                      |    |
| Netzges     | sellsc (                    | Geben Sie den Pfad des RSS                     | -Feeds ein, d | en Sie Outloo | ok hinzufügen möchten: |    |
| Posteing    | osteingang http://www.netze |                                                | odr.de/rss.:  | ml            |                        |    |
| Ableses     | servic                      | Beispiel: http://www.example.com/feed/main.xml |               |               |                        |    |
| AK Netz     | zwirts                      |                                                |               | Hinzufüg      | gen Abbrechen          |    |
| Anweisi     | ungen                       |                                                |               |               |                        |    |
| Arheits     | anwois                      | una                                            |               |               |                        |    |

Bestätigen Sie das Hinzufügen des RSS-Feeds über "Ja"

| Micros | oft Outlook                                                                                 | ×                |  |  |  |
|--------|---------------------------------------------------------------------------------------------|------------------|--|--|--|
| S S    | Soll dieser RSS-Feed Outlook hinzugefügt werden?                                            |                  |  |  |  |
| s      | Sie sollten nur Abonnements von Quellen hinzufügen, die Sie kennen und denen Sie vertrauen. |                  |  |  |  |
|        | http://www.netze-odr.de/rss.xml                                                             |                  |  |  |  |
| ĸ      | (licken Sie auf 'Erweitert', um 'RSS-Feed' zu                                               | ı konfigurieren. |  |  |  |
|        |                                                                                             |                  |  |  |  |
|        | Erweitert                                                                                   | ja 👘             |  |  |  |

4. Eingehende Nachrichten finden sie nun zukünftig unter RSS-Feeds, genauer gesagt im Unterordner "Netze ODR RSS-Feed"

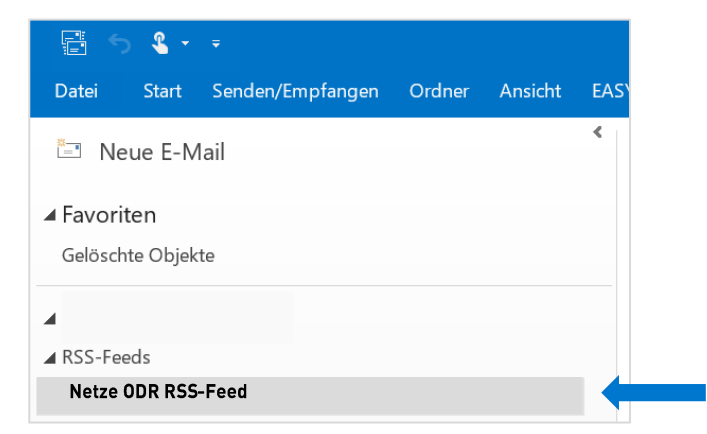